# ATTIVITÀ EXTRACURRICULARI

### Creare

- corsi di recupero/approfondimento e gruppi doposcuola, Raa e attività alternativa a IRC
- > sportelli

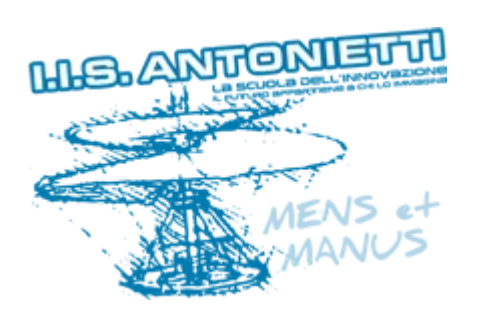

### Prof.ssa Antonella Greco

This work is licensed under a Creative Commons Attribution-NonCommercial-NoDerivatives 4.0 International License.

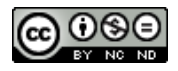

### Accedendo al proprio Registro Elettronico appariranno due nuove voci

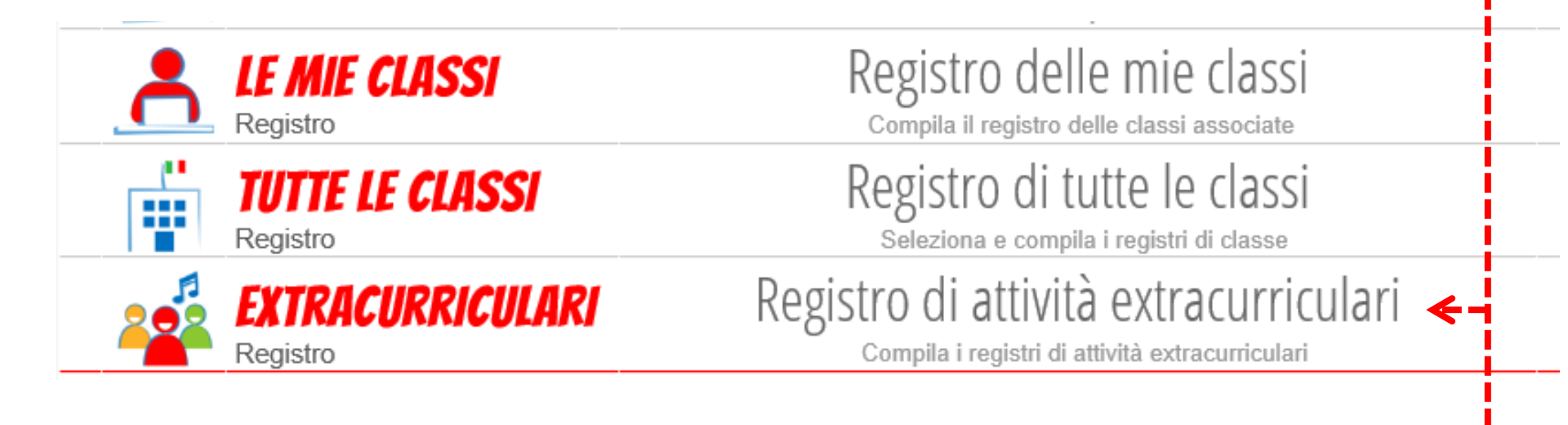

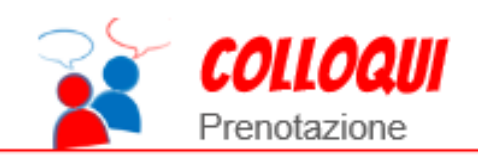

### Colloqui con la famiglia

Gestisci i colloqui con la famiglia e lo sportello alunni 🗲 –

# Registro di attività extracurriculari

Accedendo al menù Registro di attività extracurriculari si possono:

- Creare corsi di recupero
- Creare attività di approfondimento
- Creare gruppi doposcuola, Raa e attività alternativa a IRC

Potete in tutti i casi iscrivere

- gli studenti della propria classe
- gli studenti di altre classi

N.B. Le eventuali assenze non saranno conteggiate con quelle delle attività curriculari

Entrati in Registro di attività extracurriculari, apparirà la seguente finestra con elencati i corsi già creati.

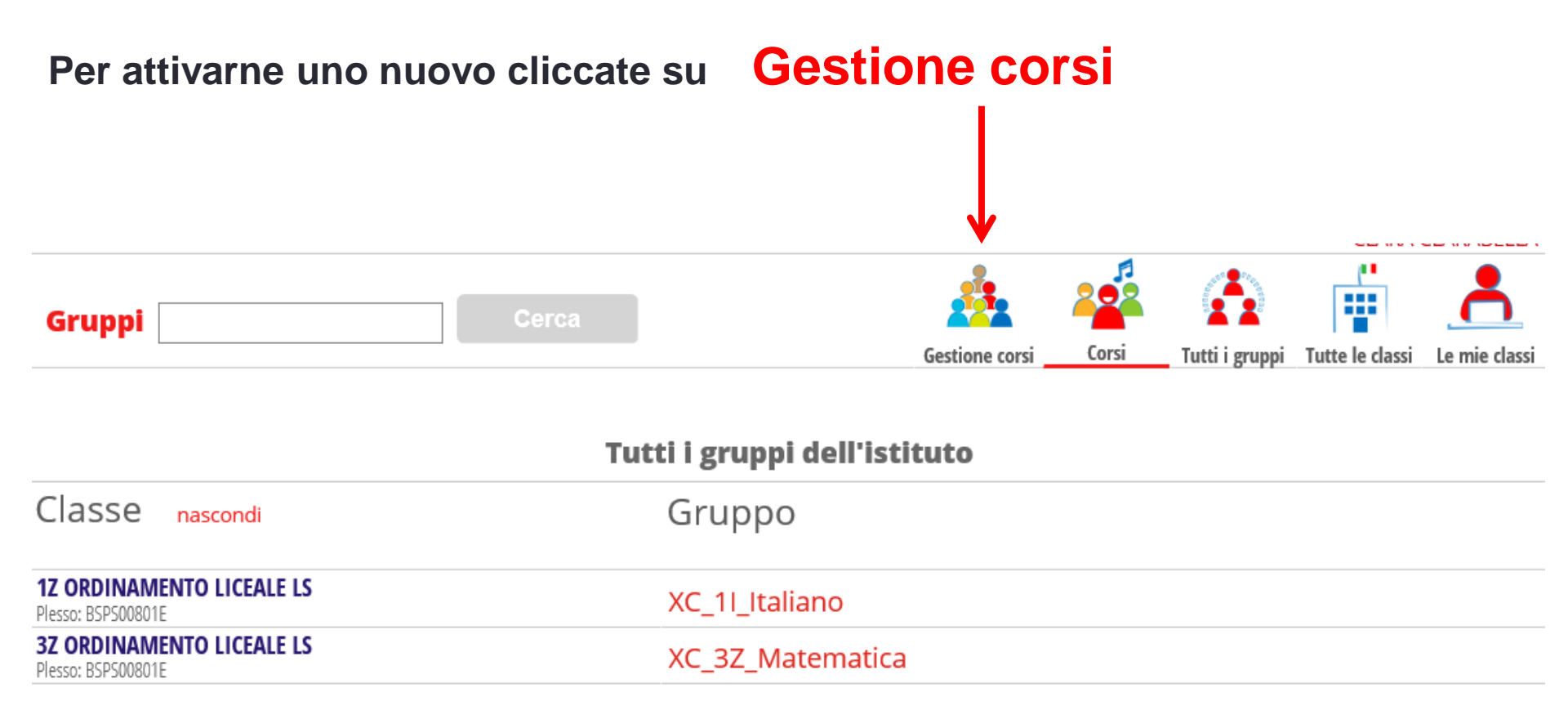

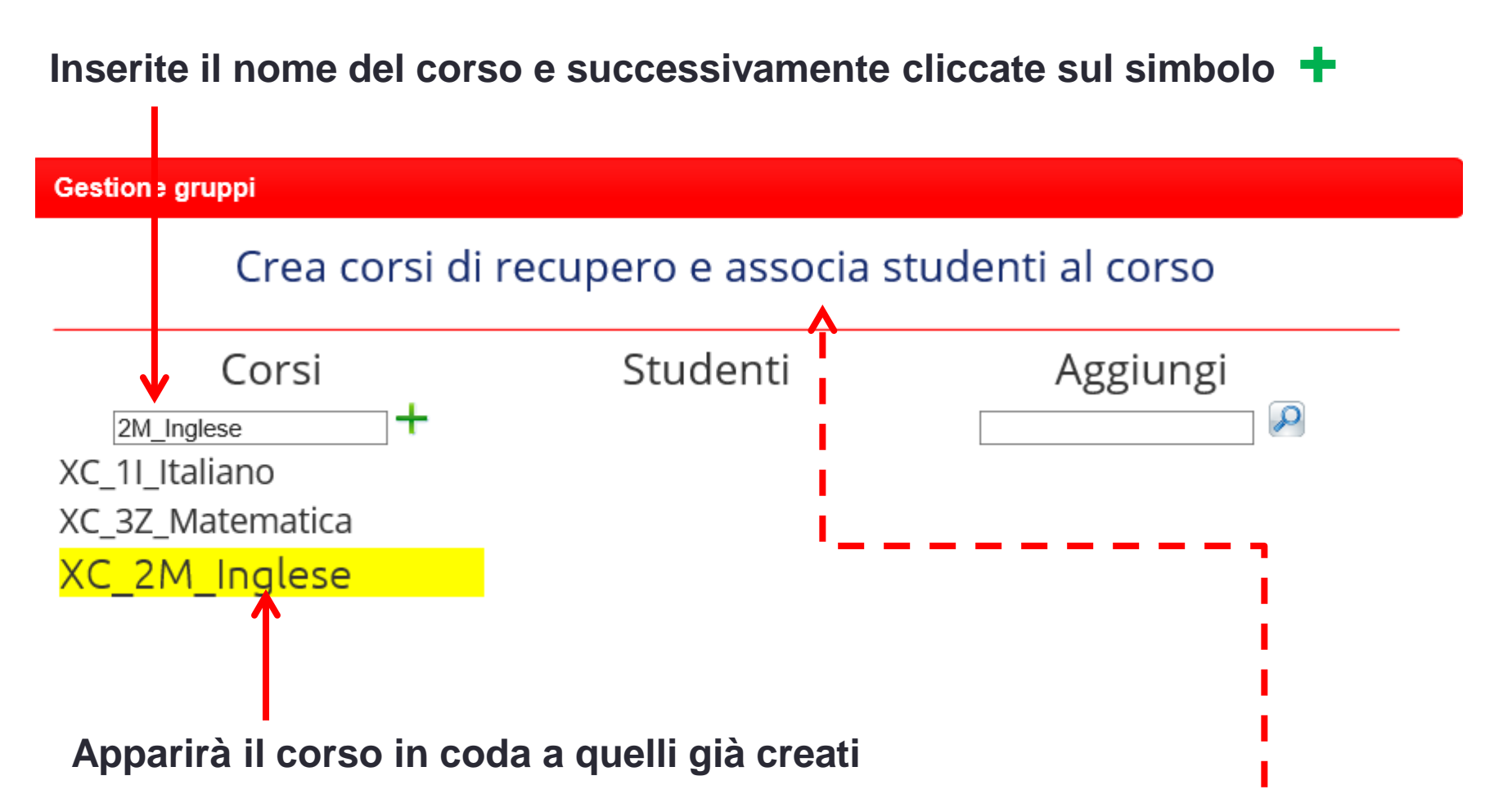

N. B. La dicitura «Crea corsi di recupero e ....» è di default, ma vale per tutte le tipologie di corsi che si vogliono attivare Dopo aver creato il corso potete iscrivere gli studenti , inserendo la classe e cliccando sulla lente a destra di Aggiungi, apparirà l'elenco completo degli studenti.

Successivamente cliccando sul + a sinistra del nome dell'allievo, verrà automaticamente iscritto al corso.

### Crea corsi di recupero e associa studenti al corso

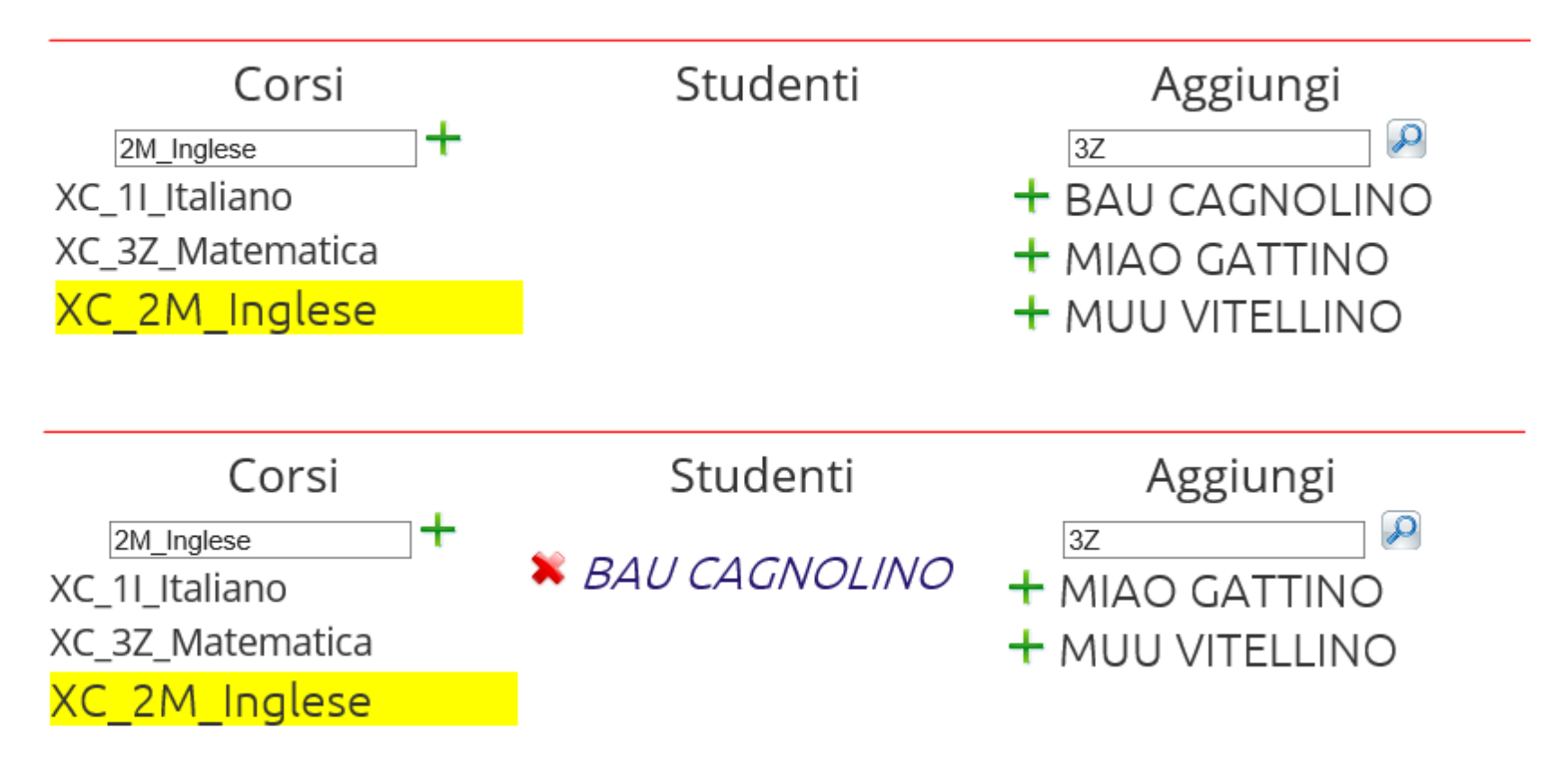

Creato il corso quando si accede si aprirà la finestra registro personale, dove firmare e indicare l'attività svolta.

Al termine del corso si può creare il file in excell di riepilogo delle firme e degli argomenti svolti.

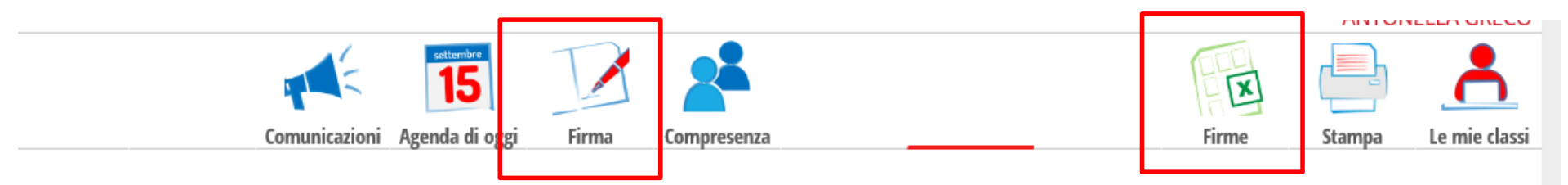

### Registro di classe di XC\_3Z\_Matematica del giorno DOMENICA 27 DICEMBRE 2015

| filtra | B M Tutti                                  |               | 1°ora | 2°ora | <b>3°</b> ora | 4°ora | 5°ora | 6°ora | <b>7°</b> ora | 8°ora | 9°ora | <b>10°</b> ora | 11°ora | <b>12°</b> ora | 13°ora |
|--------|--------------------------------------------|---------------|-------|-------|---------------|-------|-------|-------|---------------|-------|-------|----------------|--------|----------------|--------|
| selezi | ona: tutti nessuno                         | legenda M     |       |       |               |       |       |       |               |       |       |                |        |                |        |
| 1 🗌    | BAU CAGNOLINO<br>08-08-2000 3Z ORDINAMENTO | XG<br>no lez. |       |       |               |       |       |       |               |       |       |                |        |                |        |
| 2 🗌    | MUU VITELLINO<br>03-10-2000 3Z ORDINAMENTO | XG<br>no lez. |       |       |               |       |       |       |               |       |       |                |        |                |        |
|        |                                            |               |       |       |               |       |       |       |               |       |       |                |        |                |        |

|         |     | Firma dei docer | nti       |
|---------|-----|-----------------|-----------|
| Docente | Ora | Materia         | Argomento |

## Sportello per gli studenti

Accedendo al menù colloqui e successivamente su sportello si possono organizzare sportelli per i recuperi.

Gli studenti possono :

- Consultare le ore che ogni docente ha messo a disposizione
- Richiedere un incontro
- Inserire eventualmente gli argomenti che desiderano trattare

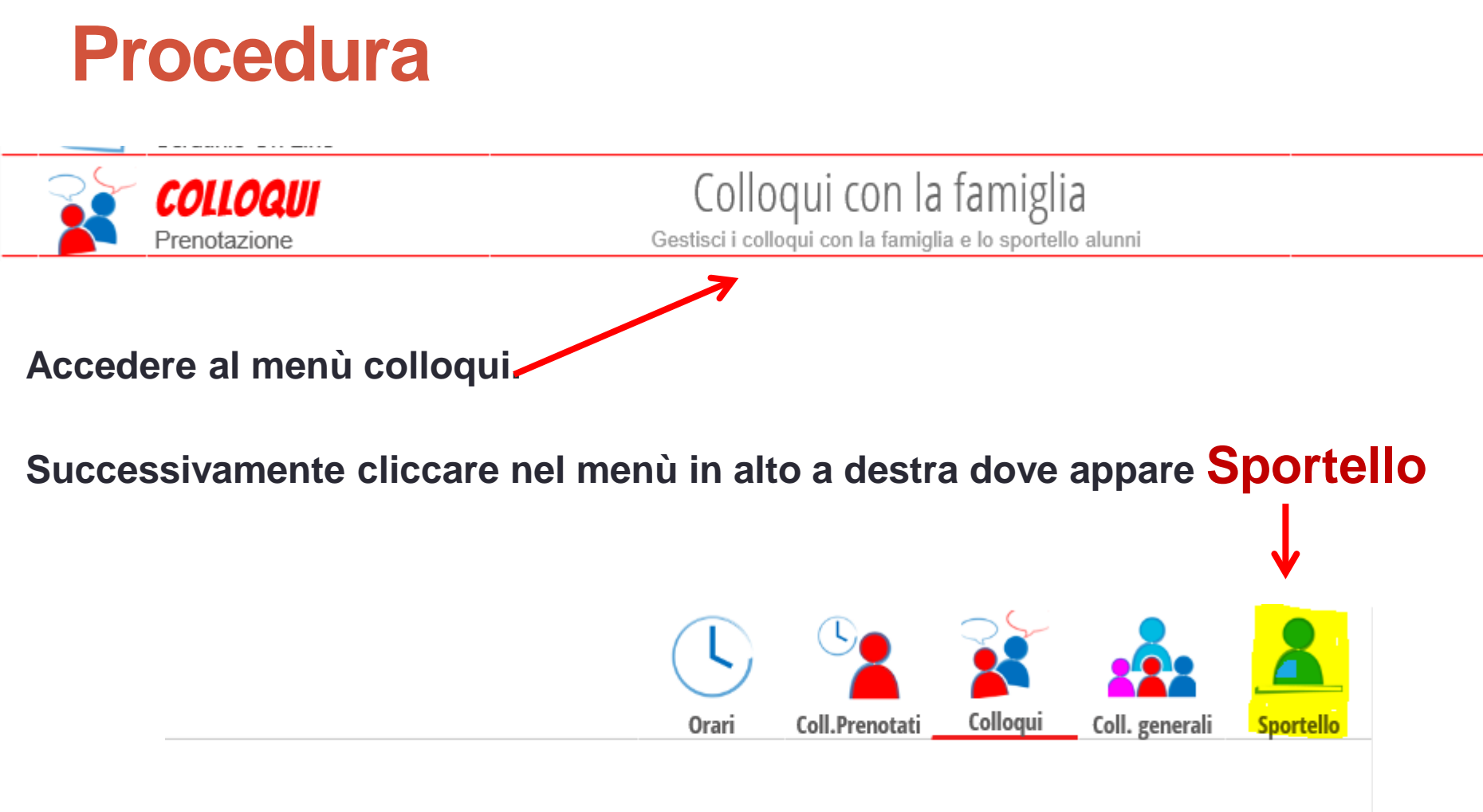

Gestione colloqui con la famiglia

### Appare la seguente finestra.

#### **Gestione sportello alunni**

| Aggiun                          | Aggiungi ora di sportello 🗕 Modifica numero di studenti 🛣 Modifica luogo del colloquio 🕋 Modifica testo nota 🛒 |         |          |      |                      |                      |           |          |     |                             |                         |            |     |         |
|---------------------------------|----------------------------------------------------------------------------------------------------|---------|----------|------|----------------------|----------------------|-----------|----------|-----|-----------------------------|-------------------------|------------|-----|---------|
|                                 | Set                                                                                                    | Ott     | Nov      | Dic  | Gen                  | Feb                  | Mar       | Apr      | Mag | Giu                         | Lug                     | Ago        |     |         |
| Venerdì 08/0<br>Alunni prenotat | 1 14:15<br>i: 🛋                                                                                                | - 15:15 | Disp.:12 | Alun | unedì 11<br>ni preno | 1/01 14::<br>tati: 🗐 | 30 - 15:3 | 0 Disp.: | 3   | <b>Lunedì</b><br>Alunni pre | <b>18/01</b><br>notati: | 14:30 - 15 | :30 | Disp.:3 |

### Il docente può

- aggiungere le date degli sportelli
- modificare il numero di studenti che possono iscriversi
- cambiare il luogo dell'incontro
- inserire una nota o modificarla

Inoltre vede tutti gli studenti che si sono prenotati e anche l'argomento richiesto, se da loro inserito durante la prenotazione

| Aggiungi ora di sportell       | Per aggiungere ora                                                                 |
|--------------------------------|------------------------------------------------------------------------------------|
| Data: 28 dic 2015 - Iun 🗸      | sportello bisogna<br>compilare la scheda<br>in tutte le sue parti.                 |
| Luogo ricevimento:             | <mark>N.B.</mark><br>Per ora di sportello si                                       |
| Ora sportello: O    Dalle Alle | possono inserire ore dopo<br>la sesta curriculare<br>ES:<br>dallo 14:30 allo 15:30 |
| Note:                          | ualle 14.30 alle 15.30                                                             |
| Il Docente può inserire indica | zioni relative all'attività                                                        |
| Annulla Conferma               |                                                                                    |

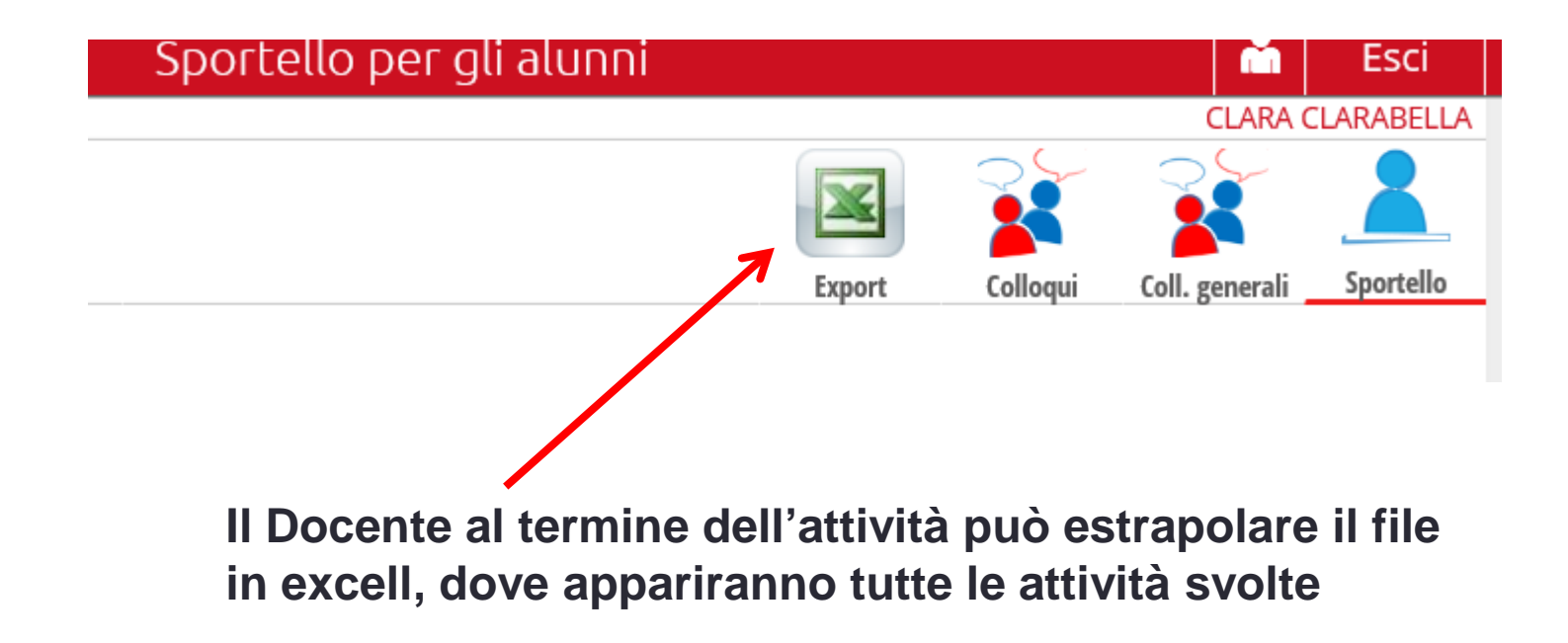

### **Gli studenti**

#### Prenotazione sportello della classe

|               | Set          | Ott       | Nov      | Dic              | Gen      | Feb    |
|---------------|--------------|-----------|----------|------------------|----------|--------|
|               |              | ven - 08/ | /01/2016 |                  |          |        |
| CLARABELLA    | MATEMATICA - |           | (        | dalle 14:15 alle | 15:15 Pr | renota |
| ROSSI ALBERTO | FILOSOFIA -  |           | (        | dalle 14:15 alle | 15:15 Pr | enota  |

Lo studente, entrando con i parametri personali, potrà prenotare gli sportelli, indicando anche gli argomenti che vuole affrontare

| mar - 12/01/2016 |                                                     |                        |   |  |  |  |  |  |
|------------------|-----------------------------------------------------|------------------------|---|--|--|--|--|--|
| ROSSI ALBERTO    | Incontro fissato ordine num.: 1<br>iiiii Aristotele | dalle 14:15 alle 15:15 | × |  |  |  |  |  |
| ,                |                                                     |                        |   |  |  |  |  |  |

#### Richlesta sportello con docente

richiedo lo sportello con il prof. ALBERTO ROSSI per il giorno 12/01 dalle 14:15 alle 15:15 presso sede centrale

Nota del docente : iiiii

Argomenti richisti da altri :

Materia

FILOSOFIA  $\smallsetminus$ 

Argomento dello sportello

Aristotele

Numero Cellulare:

facoltativo in caso di disdetta verrete avvisati con un sms

Annulla

Conferma